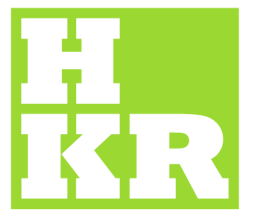

## eduroam för Windows 7

Kristianstad University SE-291 88 Kristianstad +46 44 20 30 00 1.

www.hkr.se

Gå till "Start" -> "Kontrollpanelen" -> "Visa nätverksstatus och -åtgärder".

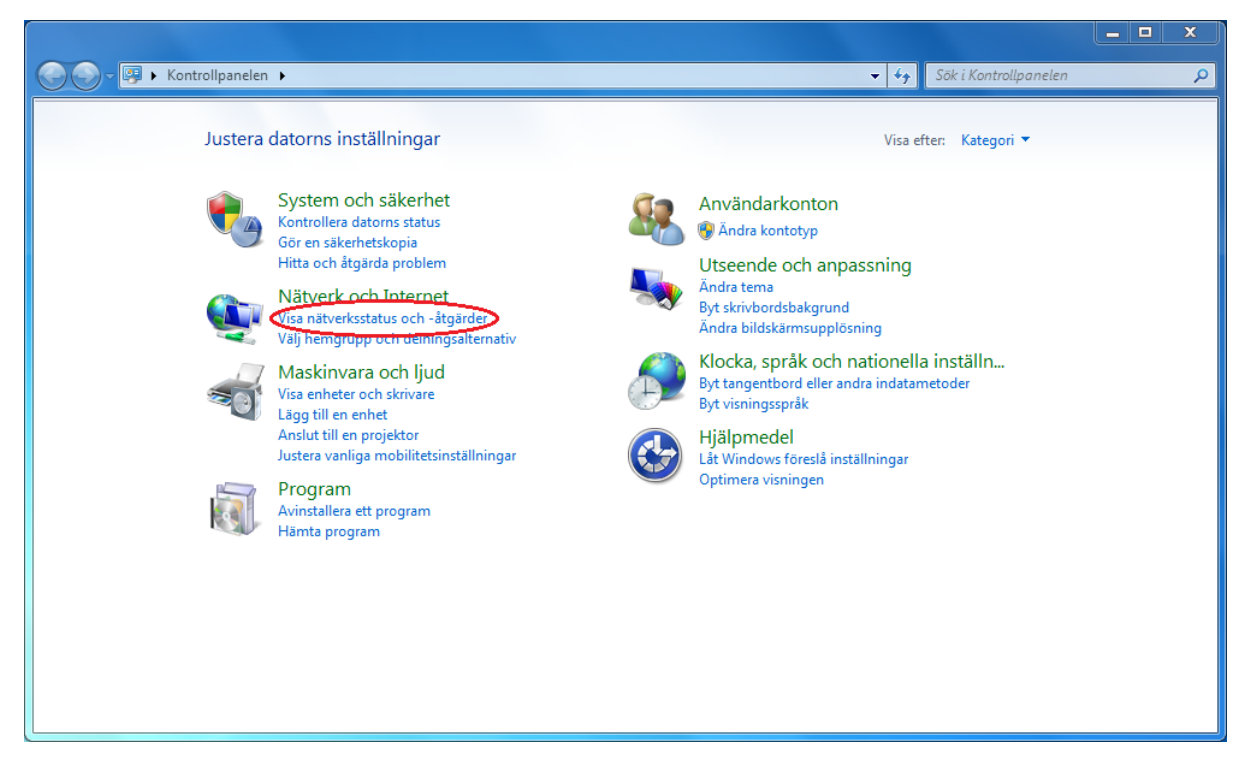

2. Välj "Hantera trådlösa nätverk".

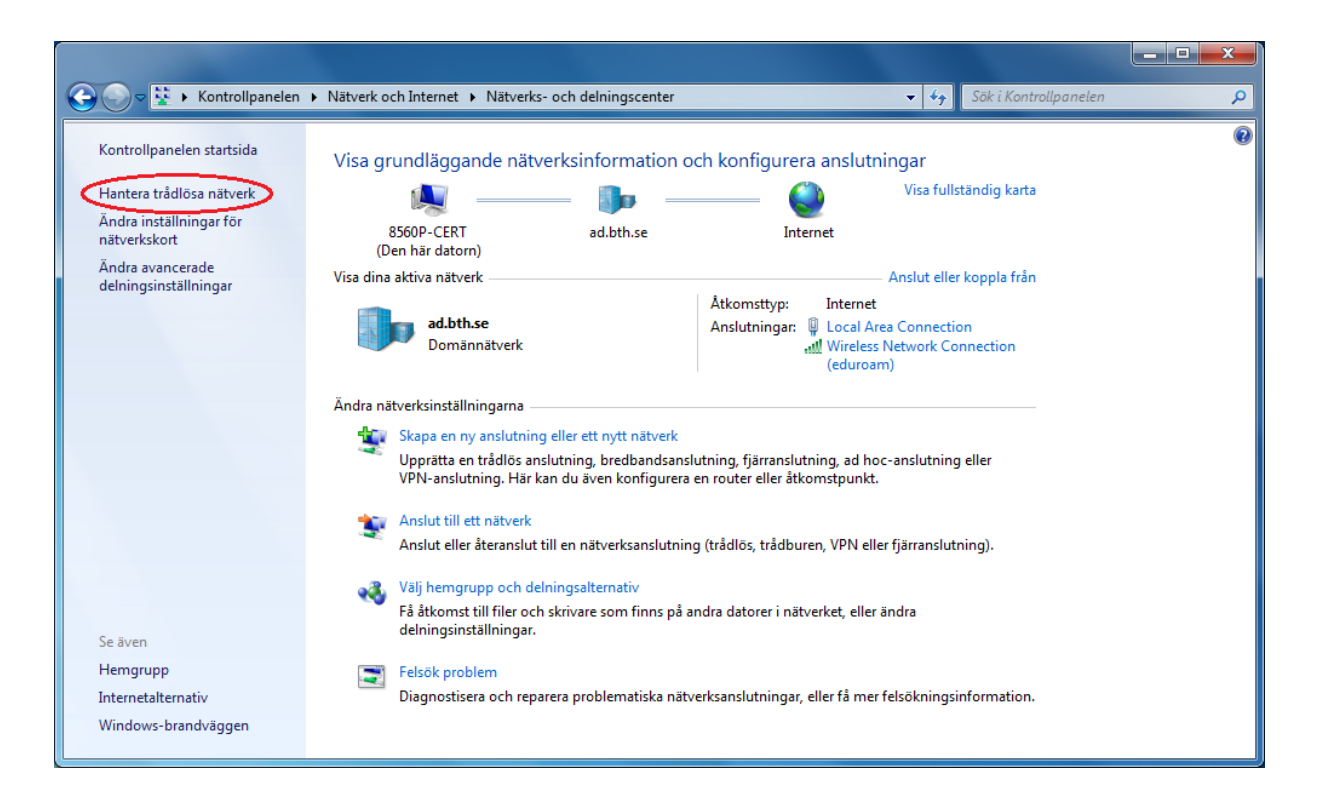

3. Välj "Lägg till" och sedan "Lägg till en nätverksprofil manuellt".

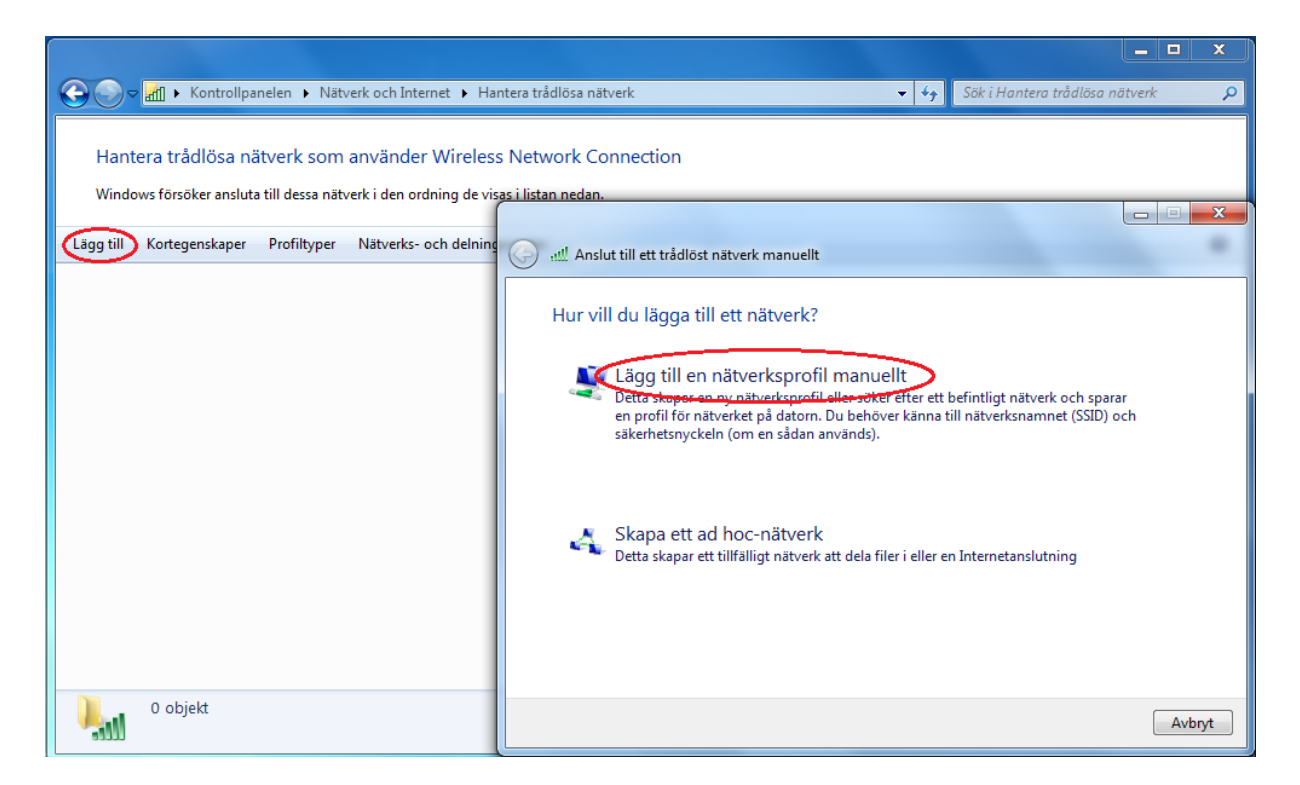

4. På denna sida skall "Nätverksnamn" vara *eduroam*. "Säkerhetstyp" skall ställas till *WPA2-Enterprise* och "Krypteringstyp" skall vara *AES*. Bocka för "Anslut även om nätverket inte skickar data". Klicka sedan på "Nästa".

| الله Anslut till ett trådlöst nät                                                  | verk manuellt                                                                |                                    |           |
|------------------------------------------------------------------------------------|------------------------------------------------------------------------------|------------------------------------|-----------|
| Ange information för                                                               | det trådlösa nätverk o                                                       | du vill lägga till                 |           |
| N <u>ä</u> tverksnamn:                                                             | eduroam                                                                      |                                    |           |
| <u>S</u> äkerhetstyp:                                                              | WPA2-Enterprise                                                              |                                    |           |
| K <u>r</u> ypteringstyp:                                                           | AES                                                                          |                                    |           |
| Sä <u>k</u> erhetsnyckel:                                                          |                                                                              | D <u>ö</u> lj tecken               |           |
| ✓ Starta <u>d</u> enna anslutni ✓ Anslut även <u>o</u> m nätv Varning: Om du välje | ng automatiskt<br>erket inte skickar data<br>er det här alternativet kan dat | corns sekretess utsättas för risk. |           |
|                                                                                    |                                                                              |                                    |           |
|                                                                                    |                                                                              | Näst                               | ta Avbryt |

5. Nästa sida talar om att vi har lyckats, men vi måste ändra några saker till. Klicka på "Ändra anslutningsinställningar".

| 😡 📲 Anslut till ett trådlöst nätverk manuellt                                                                                   |       |
|----------------------------------------------------------------------------------------------------|-------|
| eduroam lades till                                                                                                    |       |
| <ul> <li>Ändra anslutningsinställningar</li> <li>Visa anslutningens egenskaper så att jag kan ändra inställningarna.</li> </ul> |       |
|                                                                                                    |       |
|                                                                                                    |       |
|                                                                                                    | Stäng |

- 6. Första sidan skall visa det du redan fyllt i. Under fliken "Säkerhet" väljer du "Avancerade Inställningar"
- Under fliken "802.1X-inställningar" klicka i "Ange autentiseringläge:" i rullningslistan nedanför välj "Användarautentisering". Klicka "OK"

| )2, 1X-inställningar         | 802.11-inställningar                            |                                                 |
|------------------------------|-------------------------------------------------|-------------------------------------------------|
| Ange autenti                 | seringsläge:                                    |                                                 |
| Användarau                   | tentisering 🔻 Spara                             | a autentiseringsuppgifter                       |
| Ta <u>b</u> ort a            | utentiseringsuppgifter 1                        | för alla användare                              |
| Aktivera enke                | el inloggning för det här                       | nätverket                                       |
| () Utför ome                 | edelbart innan använda                          | ren loggar in                                   |
| 🔵 Utför ome                  | edelbart <u>e</u> fter att anvär                | ndaren loggar in                                |
| <u>H</u> ögsta fördr         | öjning (sekunder):                              | 10                                              |
| 📝 Tillåt att y<br>inloggning | vtterligare dialogrutor v<br>J                  | isas under enkel                                |
| I det här<br>nätverk fi      | nätverket används sep<br>ör dator- och användar | arata <u>v</u> irtuella lokala<br>autentisering |
|                              |                                                 |                                                 |
|                              |                                                 |                                                 |
|                              |                                                 |                                                 |
|                              |                                                 |                                                 |
|                              |                                                 |                                                 |
|                              |                                                 |                                                 |
|                              |                                                 |                                                 |

8. Nu när du är tillbaka till fliken "Säkerhet" väljer du "Inställningar".

| Egenskaper för trådlöst                         | nätverk: eduroam                                |  |  |  |
|-------------------------------------------------|-------------------------------------------------|--|--|--|
| Anslutning Säkerhet                             |                                                 |  |  |  |
| Säkerhetstyp:                                   | WPA2-Enterprise                                 |  |  |  |
| Krypteringstyp:                                 | AES                                             |  |  |  |
|                                                 |                                                 |  |  |  |
| Välj metod för nätverk                          | sautentisering:                                 |  |  |  |
| Microsoft: Skyddad EAP (PEAP) 🚽 🗍 Inställningar |                                                 |  |  |  |
| ✓ Spara mina autent<br>anslutningen när ji      | iseringsuppgifter för den har<br>ag är inloggad |  |  |  |
| Avancerade in                                   | nställningar                                    |  |  |  |
|                                                 |                                                 |  |  |  |
|                                                 | OK Avbryt                                       |  |  |  |

- 9. I fönstret "Egenskaper för Protected EAP" ska "Bekräfta servercertifikat" vara ikryssad.
- 10. Välj "DigiCertAssured ID Root CA" under "Betrodda rotcertifikatutfärdare:". Finns inte certifikatet med I listan, gör det inget. Dock kommer du få välja att godkänna/lita på certifikatet när du väl ansluter.
- 11. Gå sedan vidare med "Konfigurera" bredvid "Skyddat lösenord".

| lär jag ansluter:<br>☑ Bekräfta serverns identitet genom att verifiera certifik<br>□ Anslut till följande servrar (exempel: srv1;srv2;.*\.sr | atet                       |
|----------------------------------------------------------------------------------------------------|----------------------------|
| Bekräfta serverns identitet genom att verifiera certifik                                                                                     | atet                       |
| ∐ Anslut till följande servrar (exempel: srv1;srv2;.*\.sr                                                                                    |                            |
|                                                                                                    | v3\.com):                  |
| Betrodda rotcertifikatutfärdare:                                                                                                    |                            |
| AddTrust External CA Root                                                                                                    | ^                          |
| Baltimore CyberTrust Root                                                                                                    |                            |
| Certum Trusted Network CA                                                                                                    |                            |
| Class 3 Public Primary Certification Authority                                                                                               |                            |
| DigiCert Assured ID Root CA                                                                                                    | 0.000                      |
|                                                                                                    | ~                          |
| <                                                                                                    | >                          |
| Meddelanden före anslutning:                                                                                                    |                            |
| Meddela användaren om servernamnet eller rotcertifikat                                                                                       | et inte <mark>h</mark> i ∨ |
|                                                                                                    |                            |
| Välj autentiseringsmetod:                                                                                                    |                            |
| Skyddat lösenord (EAP-MSCHAP v2) V                                                                                                    | Konfigurera                |
| 🗹 Aktivera snabb återanslutning                                                                                                    |                            |
| Koppla ifrån om servern inte erbjuder kryptobindnings-T                                                                                      | LV                         |
|                                                                                                    |                            |

**12.** Under "Egenskaper för EAP MSCHAPv2" ska "Använd samma användarnamn, lösenord och eventuellt domän som i Windows" vara avmarkerad.

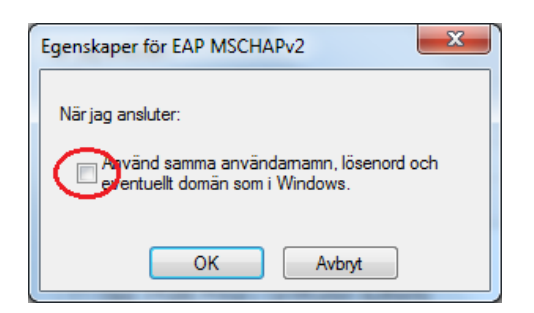

**13.** Välj **OK** tre gånger och stäng ner alla fönster för att göra klart konfigurationen.

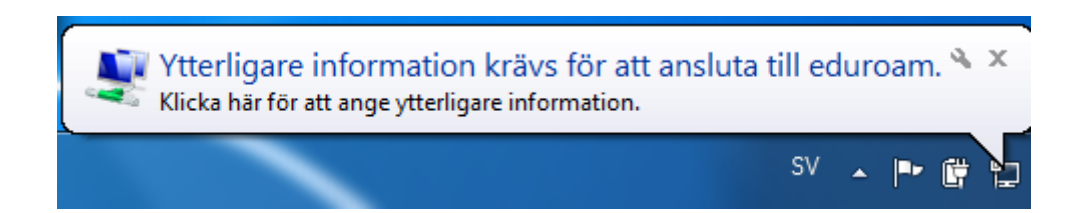

14. Längst ner till höger, till vänster vid ikonen för det trådlösa nätverket, dyker det efter ett tag upp en gul/vit ruta med rubriken "Ytterligare information krävs för att ansluta till eduroam". Klicka på den så dyker det upp en loginruta.

| Vätverksa   | utentisering                  |
|-------------|-------------------------------|
| ange använd | arens autentiseringsuppgifter |
|             | xxx@hkr.se                    |
|             |                               |

- 15. "Användarnamn" är din email-adress, xxx.xxxx@hkr.se eller xxx.xxxx@stud.hkr.se
- 16. "Lösenord" är ditt vanliga lösenord. Klicka sedan på "OK".
- 17. Du skall nu vara ansluten till eduroam.